# Contents

| SCHMI's E-Appointment System (English) 2 |
|------------------------------------------|
| Login Page2                              |
| Home Page                                |
| Register an account                      |
| Make an appointment for myself5          |
| Make an appointment for others6          |
| Check upcoming appointments              |
| Reschedule an appointment                |
| Cancel an appointment                    |
| 中华医院网上预约系统 (中文)                          |
| 登录界面10                                   |
| 主界面10                                    |
| 注册账号11                                   |
| 线上预约(自己)13                               |
| 线上预约(他人)14                               |
| 查询来临预约15                                 |
| 更改预约16                                   |
| 取消预约17                                   |

# SCHMI's E-Appointment System (English)

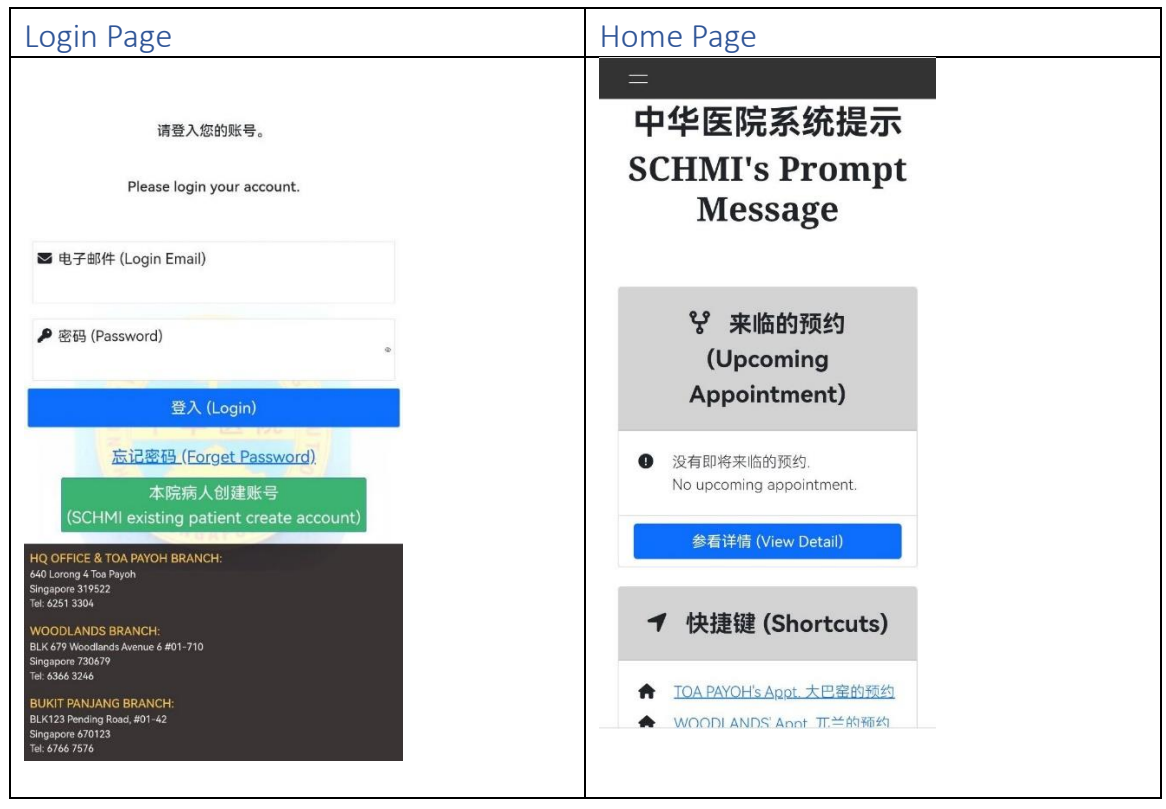

#### Register an account

iii.

- i. Register an account ONLY for our existing patients.
- ii. Please click the "本院病人创建账号 (SCHMI existing patient create account)" to verify patient's basic info which register in SCHMI, as below:

| ■ 电子邮件 (Login Email)                                                                          |                                                                   |
|-----------------------------------------------------------------------------------------------|-------------------------------------------------------------------|
| ▶ 密码 (Password)                                                                               |                                                                   |
| 登入 (Login)                                                                                    |                                                                   |
| <u> 忘记密码 (Forget Password)</u>                                                                |                                                                   |
| 本院病人创建账号                                                                                      | 请输入您的资料,以识别是本院的病人。                                                |
| HQ OFFICE & TOA PAYOH BRANCH:<br>640 Lorong 4 Toa Payoh<br>Singapore 319522<br>Tate 4251 3304 | Identity for SCHMI's patient, please fill in your<br>information. |
| WOODLANDS BRANCH:<br>BLK 679 Woodlands Avenue 6 #01-710                                       | L 登记证件号码 (NRIC No. / Fin No. / Passport No.)                      |
| Singapore 730679<br>Tel: 6366 3246                                                            |                                                                   |
|                                                                                               | 📞 手机号码 (Mobile No.) - For eg. 8xxxyyy1                            |
| The information below must make sure all correct                                              | I 居邮政号码 (Postal Code) - For eg. 319522                            |
| a. NRIC No. / Fin No. / Passport No.                                                          |                                                                   |
| b. Mobile No.                                                                                 | ■ 生日日期 (Date of Birth) - 月日年 (MM DD YYYY)                         |
| c. Postal Code                                                                                | 08/03/2023                                                        |
| d. Date of Birth                                                                              | 确定 (Confirm)                                                      |

登入账号 (Login)

iv. If you get the error message below, please call our hotline 62513304 to cross check:
 It might be you changed the phone number / moved to a new place, our side don't have the latest update from you.

Or our staff typo for your information.

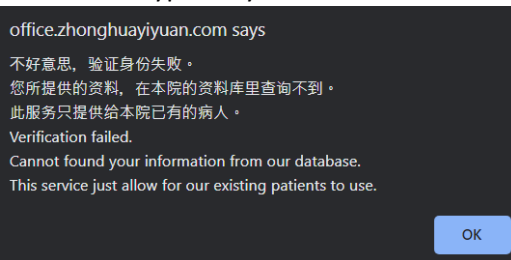

v. You will get the message below if your information is correct.

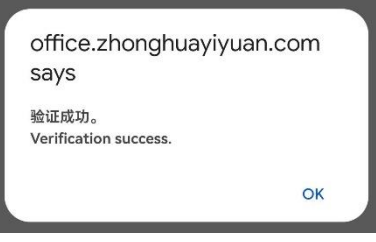

vi. Please enter your email address and password to create an account.Email address must be unique.Password strength must be at least medium level.

| 请您创建一个账号,以便将来登入。                                                                                                    |
|----------------------------------------------------------------------------------------------------|
| Please create an account for future login.                                                                                                    |
| ■ 电子邮件 (Login Email)                                                                                                    |
| ■ 積以电子邮件 (Confirm Login Email)                                                                                                    |
| ▶ 新的座码 (New Password) ⊕                                                                                                    |
| ▶ 積认影码 (Confirm Password) ◎                                                                                                    |
| ***密码强度需要至少中等.<br>例如: 密码里有个大&小写英文字母,号码和符号.<br>***Password strength must at least Medium .<br>For example: Included upper & lower case<br>letter, numbers and symbols in the password. |
| 确定 (Confirm)                                                                                                    |
| 返回 (Back)                                                                                                    |

vii. You will get the message below when you created the account. Then it will autologin to our home page.

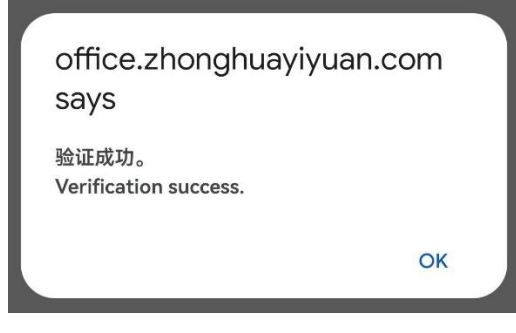

viii. So, you can log in by key in your email address and password in future.

#### Make an appointment for myself

i. Select the desired location of your visit.

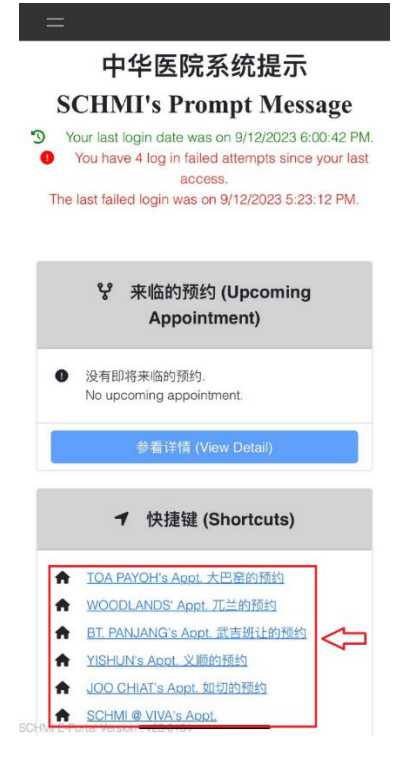

ii. Select "Own" as the appointment type, then select the desired doctor, date and time of your visit. Please read the terms and conditions carefully and confirm your appointment before submitting.

|                                |                                  | YEO SANG CHEE                                                                                                    |
|--------------------------------|----------------------------------|----------------------------------------------------------------------------------------------------|
| Appointment Type               | Chinese Page<br>information      | Physician's Intro / Shift Duty     PHYSICIAN PEH WEI LIANG, WILLIAM     Attending Physician     TCM Onoology, TCM Internal Medicine, Acupuncture &     Moxibustion     -> Morning Shift - Tue     -> Evening Shift - Wed |
| Physician                      |                                  | Appointment Date                                                                                                    |
| CHAN GEK CHOO                  | CHEN SUI                         | September October November                                                                                                    |
| HO GUAN QI                     | HO WAH SONG                      |                                                                                                    |
| HO WAH SONG                    | HO WAH SONG (Monday)             | 09-19 Tue 09-20 Wed 09-26 Tue                                                                                                    |
| KOH PUA KWANG                  | KUO TUNG HO                      | 09-27 Wed                                                                                                    |
| LAU KAH YONG                   | LIM ING                          |                                                                                                    |
| LIM NAI SIANG                  | LOKE POON HOI                    | S Time Slot                                                                                                    |
| NG HUI PING                    | NG PU JUE                        | 19:24:00 19:50:00 20:16:00                                                                                                    |
| PEH WEI LIANG, WILLIAM         | SOH SENG KIT                     | 20:42:00                                                                                                    |
| TAN KIAN SENG                  | TAN MUI QUI                      |                                                                                                    |
| TAN SONG HUAT                  | TAY BOON MUE                     | Notes                                                                                                    |
| TCM Fertility                  | TCM Gastroenterology             | 1. Please note that we understand some of the                                                                                                    |
| TCM Opthalmology               | TCM Opthalmology (Dr Pat<br>Lim) | senior citizens do not know how to use smart<br>technology, so partial appointment time slots will                                                                                                    |
| TCM Opthalmology<br>(Saturday) | TCM Pain Management              | open for online booking.<br>2. Physician duty date not showing due to public                                                                                                    |
| TCM Post-Stroke<br>Management  | TEO ENG KIAT                     | holiday or physician on leave.<br>3. Only show appointments within the next 60 days.<br>4. Appointment must be made one day in advance                                                                                   |
| TEO ENG KIAT (Thursday)        | YAM CHOW SING                    | booking appointment on the day of visit is not                                                                                                    |
| YEO SANG CHEE                  | Confirm Book                     | allowed.<br>5. ONE appointment is only allowed to Confirm Book                                                                                                    |

#### Make an appointment for others

i. Select the desired location of your visit.

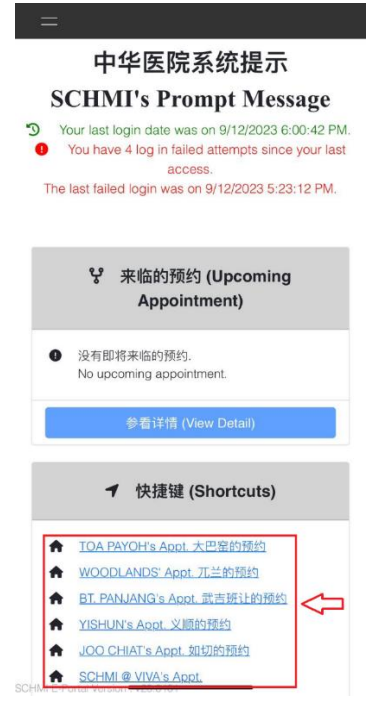

ii. Select "Others (Parent / Children)" as the appointment type, enter the patient's ID number then query. After successful verification, the system will display the patient's name. Select the desired doctor, date and time of your visit. Please read the terms and conditions carefully and confirm your appointment before submitting.

|                                                     |                             |        | TEO SANG CHEE                                                                                                    |
|-----------------------------------------------------|-----------------------------|--------|----------------------------------------------------------------------------------------------------|
| Appointment<br>Appointment Type<br>Own Others (Pare | Chinese Page<br>information | -<br>, | Physician's Intro / Shift Duty     PHYSICIAN PEH WEI LIANG, WILLIAM     Attending Physician     TOM Oncology, TCM Internal Medicine, Acupuncture &     Moxibustion     -> Morning Shift - Tue     -> Evening Shift - Wed |
| Patient's NRIC                                      | 0                           |        | Appointment Date                                                                                                    |
|                                                     | ų                           |        | September October November                                                                                                    |
| Patient's Name                                      |                             |        | 09-19 Tue 09-20 Wed 09-26 Tue                                                                                                    |
|                                                     |                             |        | 09-27 Wed                                                                                                    |
| Physician 🖓 3                                       |                             | ]      |                                                                                                    |
| CHAN GEK CHOO                                       | CHEN SUI                    |        | S Time Slot                                                                                                    |
| HO GUAN QI                                          | HO WAH SONG                 |        | 19:24:00 19:50:00 20:16:00                                                                                                    |
| HO WAH SONG                                         | HO WAH SONG (Monday)        |        | 20:42:00                                                                                                    |
| KOH PUA KWANG                                       | KUO TUNG HO                 |        |                                                                                                    |
| LAU KAH YONG                                        | LIM ING                     |        | Notes                                                                                                    |
| LIM NAI SIANG                                       | LOKE POON HOI               |        | 1. Please note that we understand some of the                                                                                                    |
| NG HUI PING                                         | NG PU JUE                   |        | senior citizens do not know how to use smart                                                                                                    |
| PEH WEI LIANG, WILLIAM                              | SOH SENG KIT                |        | technology, so partial appointment time slots will<br>open for online booking.                                                                                                    |
| TAN KIAN SENG                                       | TAN MUI QUI                 |        | 2. Physician duty date not showing due to public                                                                                                    |
| TAN SONG HUAT                                       | TAY BOON MUE                |        | holiday or physician on leave.<br>3. Only show appointments within the next 60 days.                                                                                                    |
| TCM Fertility                                       | TCM Gastroenterology        |        | <ol> <li>Appointment must be made one day in advance.</li> </ol>                                                                                                    |
| TCM Opthalmology                                    | TCM Opthalmology (Dr Pat    |        | booking appointment on the day of visit is not<br>allowed.<br>5. ONE appointment is only allowed it.                                                                                                    |

#### Check upcoming appointments

i. Select "Appointment History" and then click "Own Appointment". Appointment status: Upcoming. Your appointment information will be displayed below (appointment date, time, location and patient name).

| =                                   |                        |  |  |  |
|-------------------------------------|------------------------|--|--|--|
| Chinese Page<br>Appointment Summary |                        |  |  |  |
|                                     |                        |  |  |  |
| Own<br>Appointment                  | Others'<br>Appointment |  |  |  |
|                                     |                        |  |  |  |
| Մ<br>1                              |                        |  |  |  |
| Appointment S                       | tatus                  |  |  |  |
| Upcoming Canc                       | elled Absence          |  |  |  |
| $\widehat{\mathbf{A}}$              |                        |  |  |  |
| 2                                   | 3                      |  |  |  |
|                                     |                        |  |  |  |
|                                     |                        |  |  |  |
| ↑ 1. PHYSICIAN PEH WE               | I LIANG, WILLIAM       |  |  |  |
|                                     |                        |  |  |  |
| Appointment time :                  |                        |  |  |  |
| 2023-09-27 19:50 (W                 | lednesday)             |  |  |  |
| Branch : Toa Payoh                  |                        |  |  |  |
|                                     |                        |  |  |  |
| 🛉 Patient Name : JUN                | 4JIE                   |  |  |  |
| Annoint source : C                  | Inline                 |  |  |  |

ii. Click "Others' Appointment". Appointment status: Upcoming. Your parent / children' appointment information will be displayed below (appointment date, time, location and patient name).

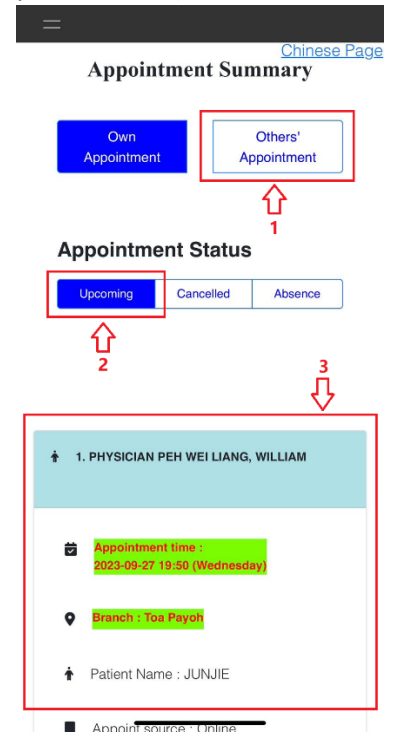

### Reschedule an appointment

i. Select "Appointment History" and click "Reschedule Appt".

| =                                      |                            | = | Linearing Cancelled Absence                        |
|----------------------------------------|----------------------------|---|----------------------------------------------------|
| Appointmen                             | Chinese Page<br>It Summary |   |                                                    |
|                                        |                            |   |                                                    |
| Own<br>Appointment                     | Others'<br>Appointment     |   |                                                    |
|                                        |                            |   |                                                    |
|                                        |                            |   |                                                    |
| Appointment S                          | tatus                      |   |                                                    |
| Upcoming Cano                          | celled Absence             | t | Appointment time :<br>2023-09-27 19:50 (Wednesday) |
|                                        |                            |   | Brench - Teo Bayek                                 |
|                                        |                            | v | branch : Toa Payon                                 |
|                                        |                            | ŧ | Patient Name : JUNJIE                              |
| 1. PHYSICIAN PEH WE                    | EI LIANG, WILLIAM          | R | Appoint source : Online                            |
|                                        |                            |   |                                                    |
| Appointment time :                     |                            |   | By when : 2023-09-13 10:03                         |
| 2023-09-27 19:50 (V                    | Vednesday)                 | 1 | By who : JUNJIE                                    |
| Branch : Toa Payoh                     |                            |   |                                                    |
| <ul> <li>Patient Name : JUI</li> </ul> | NJIE                       |   | Reschedule Appt.                                   |
| -                                      |                            |   | Cancel Appt.                                       |
| Annoint source · (                     | Inline                     |   |                                                    |

ii. Select a new appointment date and time. Please read the precautions carefully and confirm your appointment before submitting.

| < ( for a for a fo | fice.zhonghua;<br>19.50.00                                              | yiyuan.com                                       | ₾) …      |
|----------------------------------------------------------------------------------------------------|-------------------------------------------------------------------------|--------------------------------------------------|-----------|
| Booked I<br>PHYSICIAN                                                                                                    | Physician<br>PEH WEI LIAI                                               | NG, WILLIAM                                      |           |
| E Physicial<br>Attending Phys<br>TCM Oncology<br>Moxibustion<br>-> Morning Shi<br>-> Evening Shi                                                                                                    | n's Intro / Shi<br>ician<br>, TCM Internal Me<br>ift - Tue<br>ift - Wed | ft Duty<br>dicine, Acupunctu                     | re &      |
| Resched                                                                                                    | lule Appointr                                                           | nent Date                                        | -         |
| September                                                                                                    | October                                                                 | November                                         |           |
| 09-19 Tue                                                                                                    | 09-20 Wed                                                               | 09-26 Tue                                        |           |
| 09-27 Wed                                                                                                    |                                                                         |                                                  |           |
| Rescher     10:57:00  Notes                                                                                                    | dule Time Slo                                                           | <sup>t</sup> 2                                   |           |
| Cannot chang<br>cancel this ap<br>appointment i<br>physician.                                                                                                    | ge the branch a<br>ppointment and<br>f you want to c                    | and physician,<br>I make a new<br>hange the brai | please    |
|                                                                                                    | 14                                                                      | Committee                                        | eschedule |

#### Cancel an appointment

i. Select "Appointment History" and click "Cancel Appt".

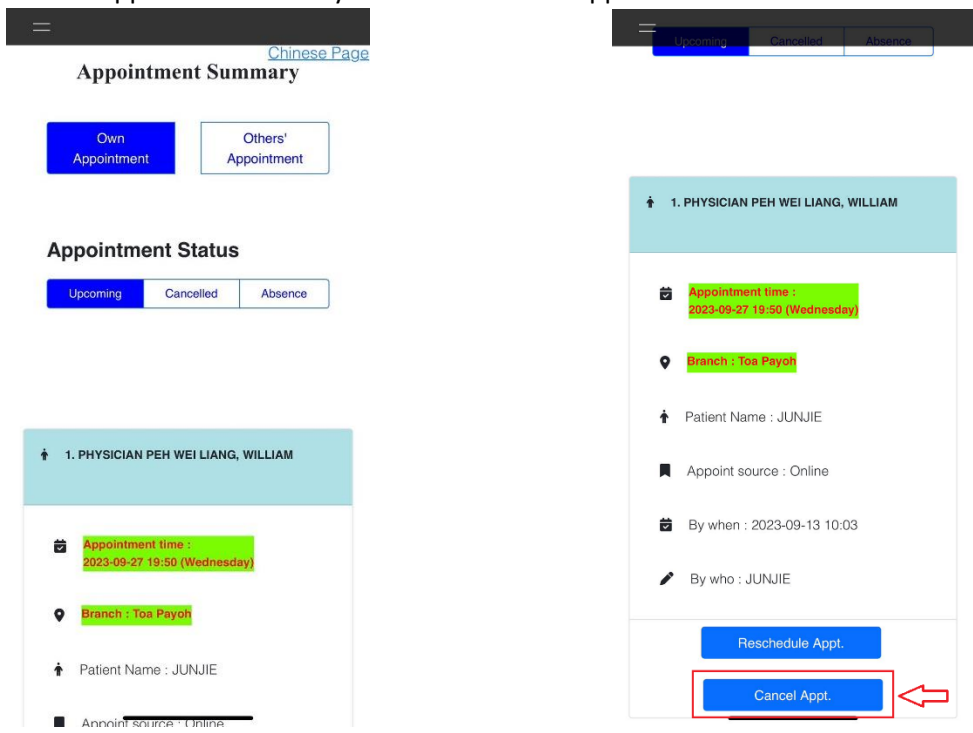

ii. Click "OK" to cancel the appointment.

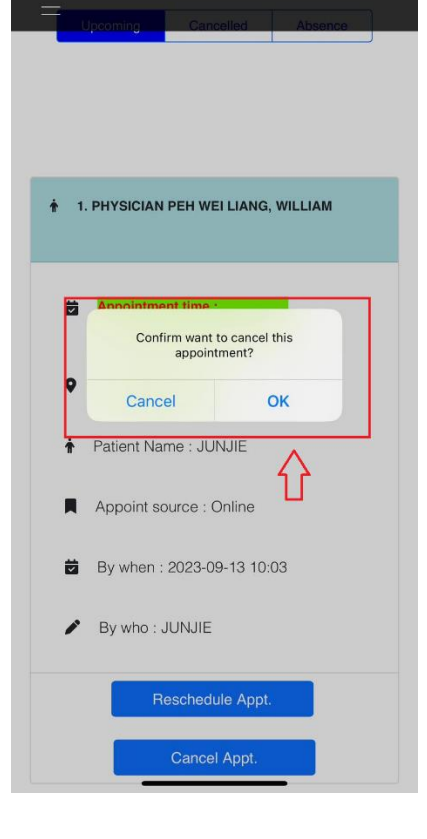

# 中华医院网上预约系统(中文)

| 登录界面                                                                                                    | 主界面                                                                                                    |
|----------------------------------------------------------------------------------------------------|----------------------------------------------------------------------------------------------------|
| 请登入您的账号。<br>Please login your account.<br>■ 电子邮件 (Login Email)                                                                                                    | =<br>中华医院系统提示<br>SCHMI's Prompt<br>Message                                                                                                    |
| ● 密码 (Password)<br>登入 (Login)                                                                                                    | ピ 来临的预约<br>(Upcoming<br>Appointment)                                                                                                    |
| <u>伝记密码 (Forget Password)</u><br>本院病人创建账号<br>(SCHMI existing patient create account)<br>HQ OFFICE & TOA PAYOH BRANCH:<br>40 Lorong 4 Taa Payoh<br>Singapore 319522<br>Tet 4234 Table Stander<br>BUKIT PANLANG BRANCH:<br>BUKIT PANLANG BRANCH:<br>BUKIT PAN | <ul> <li>● 没有即将来临的预约.<br/>No upcoming appointment.</li> <li>参看详情 (View Detail)</li> <li>イ 快捷键 (Shortcuts)</li> <li>↑ TOA PAYOH's Appt. 大巴窑的预约</li> <li>◆ WOODLANDS' Appt. 兀兰的预约</li> </ul> |

注册账号

iii.

- i. 注册账号只开放给本院的病人
- ii. 请点击 "本院病人创建账号 (SCHMI existing patient create account)" 以验证您的个人资料,如图下所指的按钮:

| ▶ 密码 (Password)                                                                                                    |                                                                                                    |
|----------------------------------------------------------------------------------------------------|----------------------------------------------------------------------------------------------------|
| 登入 (Login)                                                                                                    |                                                                                                    |
| 忘记密码 (Forget Password)                                                                                                    |                                                                                                    |
| 本院病人创建账号                                                                                                    | 请输入您的资料,以识别是本院的病人。                                                                                                    |
| HQ OFFICE & TOA PAYOH BRANCH:<br>4/0 Lorong 4 Toa Payoh<br>ingapore 319522<br>fet: 6251 3304                                               | Identity for SCHMI's patient, please fill in your<br>information.                                                                                                    |
| NOODLANDS BRANCH:                                                                                                    | ▲ 登记证件号码 (NRIC No. / Fin No. / Passport No.)                                                                                                    |
| WOODLANDS BRANCH:<br>SIK 679 Woodlands Avenue 6 #01-710<br>iingapara 730679<br>iii 4 3366 3246                                             | ▲ 登记证件号码 (NRIC No. / Fin No. / Passport No.)                                                                                                    |
| WOODLANDS BRANCH:<br>BLK 679 Woodlands Avenue 6 #01-710<br>angapore 730679<br>Fel: 6366 33246                                              | ▲ 登记证件号码 (NRIC No. / Fin No. / Passport No.)                                                                                                    |
| NOODLANDS BRANCH:<br>Ik 679 Woodlands Avenue 6 #01-710<br>impapore 73267<br>et 8396 3246                                                   | ▲ 登记证件号码 (NRIC No. / Fin No. / Passport No.)<br>● 手机号码 (Mobile No.) - For eg. 8xxxyyy1<br>■ 居邮政号码 (Postal Code) - For eg. 319522                                                           |
| NOODLANDS BRANCH:<br>HX 679 Woodlands Avenue 6 #01-710<br>angapore 720579<br>et soas 3246<br>所有个人资料都必须正确<br>a. 登记号 / 准证号 / 护照号码.           | ▲ 登记证件号码 (NRIC No. / Fin No. / Passport No.)<br>手机号码 (Mobile No.) – For eg. 8xxxyyy1<br>國 居邮政号码 (Postal Code) – For eg. 319522                                                             |
| NOODLANDS BRANCH:<br>BK 679 Woodlands Avenue 6 #01-710<br>impapore 7329?<br>et 5366 3240<br>所有个人资料都必须正确<br>a. 登记号 / 准证号 / 护照号码.<br>b. 手机号码 | ▲ 登记证件号码 (NRIC No. / Fin No. / Passport No.<br>● 手机号码 (Mobile No.) - For eg. 8xxxyyy1<br>■ 居邮政号码 (Postal Code) - For eg. 319522<br>■ 生日日期 (Date of Birth) - 月日年 (MM DD YYYY)<br>2018/104   |
| NOODLANDS BRANCH:<br>BK 679 Woodlands Averue 6 #01-710<br>argapore 72057<br>et asso 3240                                                   | ▲ 登记证件号码 (NRIC No. / Fin No. / Passport No.<br>「 手机号码 (Mobile No.) - For eg. 8xxxyyy1<br>■ 居邮政号码 (Postal Code) - For eg. 319522<br>■ 生日日間 (Date of Birth) - 月日年 (MM DD YYYY)<br>08/03/2023 |

iv. 如果以下的信息弹出来,请致电到我们的热线 62513304:
 失败的原因有可能是因为您换了手机号或是迁居新住宅,我们没有您的资料更新.
 又或者是因为我们的工作人员输入错误您的个人资料.

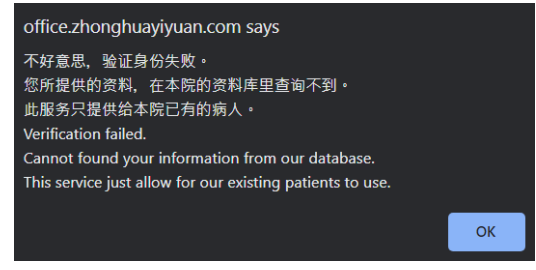

v. 如果您的个人资料都正确,您将会看到以下的信息弹出.

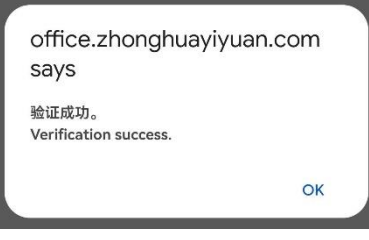

vi. 请输入您的电子邮件还有新的密码 电子邮件必须是独特唯一的. 密码强度必须至少中等等级.

请您创建一个账号,以便将来登入。

Please create an account for future login.

| ■ 电子邮件 (Login Email)           |               |
|--------------------------------|---------------|
| ☞ 确认电子邮件 (Confirm Login Email) |               |
|                                |               |
| ▶ 新的密码 (New Password)          | 0             |
|                                |               |
| ▶ 編认巡号 (Contirm Password)      | •             |
| ***密码强度需要至少中等。                 |               |
| 列如: 密码里有个大&小写英文字母              | 9,号码和符号.      |
| ***Password strength must at l | east Medium . |
| For example: Included upper &  | lower case    |
| etter, numbers and symbols in  | the password. |
| 确定 (Confirm)                   |               |
|                                |               |

vii. 账号注册成功,您将看到以下信息.然后将会自动登入到我们的主界面.

| office.zhonghuayiyuan.com<br>says | 1 |
|-----------------------------------|---|
| 验证成功。<br>Verification success.    |   |
| 0                                 | K |
|                                   |   |

viii. 所以下次登入的时候,您可以在我们的登入界面输入您的电子邮件还有密码登入本院的预约系统.

# 线上预约(自己)

i. 请选择您要向哪间院区预约挂号。

| 中华医院系统提示                                                                                                    |  |  |  |  |  |
|----------------------------------------------------------------------------------------------------|--|--|--|--|--|
| SCHMI's Prompt Message                                                                                                    |  |  |  |  |  |
| <ul> <li>Your last login date was on 9/12/2023 6:00:42 PM.</li> <li>You have 4 log in failed attempts since your last access.</li> <li>The last failed login was on 9/12/2023 5:23:12 PM.</li> </ul> |  |  |  |  |  |
| v 来临的预约 (Upcoming<br>Appointment)                                                                                                    |  |  |  |  |  |
| <ul> <li>没有即将来临的预约.</li> <li>No upcoming appointment.</li> </ul>                                                                                                    |  |  |  |  |  |
| 参看详情 (View Detail)                                                                                                    |  |  |  |  |  |
| ✔ 快捷键 (Shortcuts)                                                                                                    |  |  |  |  |  |
| ↑ TOA PAYOH's Appt. 大巴窑的预约                                                                                                    |  |  |  |  |  |
| ✿ WOODLANDS' Appt. 兀兰的预约                                                                                                    |  |  |  |  |  |
| ★ BT. PANJANG's Appt. 武吉班让的预约                                                                                                    |  |  |  |  |  |
| ★ YISHUN's Appt. 义顺的预约                                                                                                    |  |  |  |  |  |
| ✿ JOO CHIAT's Appt. 如切的预约                                                                                                    |  |  |  |  |  |
| SCHIM @ VIVA's Appt.                                                                                                    |  |  |  |  |  |

ii. 预约种类选择"自己",然后选择所需的医师,就诊日期和时间。提交前,请仔细阅读 条款与条件,并确认您的预约。

| 预约<br>约种类<br> | 资料<br><sub>(孩子)</sub> 2 | :二 ビタリルョンファイキンズエ<br>主治医师<br>专长:中医肿瘤专病、中医内科、针灸<br>-> 早班 - 星期 2<br>、 2時 - 星期 3 |
|---------------|-------------------------|------------------------------------------------------------------------------|
| <br>ミ师        | Ç                       | ■ 预约日期                                                                       |
| 白伟良医师         | 陈建生特需医师                 | 9月 10月 11月                                                                   |
| 陈玫瑰医师         | 陈松发医师                   | 09-19 Tue 09-20 Wed 09-26 Tue                                                |
| 陈岁特需医师        | 郭忠福特需医师                 | 09-27 Wed                                                                    |
| 何冠其医师         | 何和松特需医师                 |                                                                              |
| 何和松医师         | 何和松医师 (周一)              | ● 预约时间                                                                       |
| 黄惠萍医师         | 黄普觉医师                   | 19:24:00 19:50:00 20:16:00                                                   |
| 林莲湘医师         | 林英医师                    | 20:42:00                                                                     |
| 刘嘉扬医师         | 陆判海医师                   |                                                                              |
| 苏成吉特需医师       | 许柏光特需医师                 | ▲ 注音東顶                                                                       |
| 严朝新医师         | 眼科特邀 (林秋霞博士)            |                                                                              |
| 杨昌志医师         | 曾玉珠医师                   | 1. 贴心提醒注意事项,体恤有些年长者们不懂得                                                      |
| 赵英杰特需医师       | 赵英杰医师 (周四)              | 智能科技,所以只开放部分预约的时间在网上预<br>2. 医师轮值日期没出现的话,是因为当天是公共                             |
| 郑文薇医师         | 中医肠胃病组                  | 或医师拿假。                                                                       |
| 中医筋伤痛症组       | 中医生育组                   | <ol> <li>只显示未来60天内的预约。</li> <li>必须提前一天。不可预约当日的时段。</li> </ol>                 |
| 中医眼科组         | 中医眼科组 (周六)              | 5. 同一天内只允许预约一个医师门诊时段。                                                        |
|               |                         | 6. 最多只能有2个来临预约 (不同医师)。                                                       |

## 线上预约(他人)

i. 请选择您要向哪间院区预约挂号。

| 中华医院系统提示                                                                                                    |  |  |  |  |  |
|----------------------------------------------------------------------------------------------------|--|--|--|--|--|
| SCHMI's Prompt Message                                                                                                    |  |  |  |  |  |
| <ul> <li>Your last login date was on 9/12/2023 6:00.42 PM.</li> <li>You have 4 log in failed attempts since your last access.</li> <li>The last failed login was on 9/12/2023 5:23:12 PM.</li> </ul> |  |  |  |  |  |
| ぷ 来临的预约 (Upcoming<br>Appointment)                                                                                                    |  |  |  |  |  |
| <ul> <li>没有即将来临的预约.</li> <li>No upcoming appointment.</li> </ul>                                                                                                    |  |  |  |  |  |
| 参看详情 (View Detail)                                                                                                    |  |  |  |  |  |
| ◀ 快捷键 (Shortcuts)                                                                                                    |  |  |  |  |  |
| ★ TOA PAYOH's Appt. 大巴窑的预约                                                                                                    |  |  |  |  |  |
| ✿ WOODLANDS' Appt. 兀兰的预约                                                                                                    |  |  |  |  |  |
| ♠ BT. PANJANG's Appt. 武吉班让的预约                                                                                                    |  |  |  |  |  |
| ★ YISHUN's Appt. 义顺的预约                                                                                                    |  |  |  |  |  |
| ★ JOO CHIAT's Appt. 如切的预约                                                                                                    |  |  |  |  |  |
| SCHM @ VIVA'S Appt.                                                                                                    |  |  |  |  |  |

 ii. 预约种类选择"其他(父母/孩子)",输入病患的身份证号码及查询。验证成功后, 系统将显示病患姓名。接着请选择所需的医师,就诊日期和时间。提交前,请仔细 阅读条款与条件,并确认您的预约。

| 预约                | <u>English Page</u><br>う资料                                                                                                    | - <b>三 医师简介 / 轮班</b><br>= 10.5 ₪                                       |
|-------------------|----------------------------------------------------------------------------------------------------|------------------------------------------------------------------------|
| ☆ 预约种类 自己 其他 (父母) | /孩子) <⊅1 2                                                                                                    | 专长: 中医肿瘤 专病、中医内科、针灸<br>-> 早班 - 星期 2<br>-> 晚班 - 星期 3                    |
|                   |                                                                                                    | 🎽 预约日期                                                                 |
| ■ 病患身份证号码         | ٩                                                                                                    | 9月 10月 11月                                                             |
|                   |                                                                                                    | 09-19 Tue 09-20 Wed 09-26 Tue                                          |
| ■ 病患姓名            |                                                                                                    | 09-27 Wed                                                              |
| 💄 医师 숙 3          |                                                                                                    | ● 预约时间                                                                 |
| 白伟良医师             | 陈建生特需医师                                                                                                    | 19:24:00 19:50:00 20:16:00                                             |
| 陈玫瑰医师             | 陈松发医师                                                                                                    | 20:42:00                                                               |
| 陈岁特需医师            | 郭忠福特需医师                                                                                                    |                                                                        |
| 何冠其医师             | 何和松特需医师                                                                                                    | ● 注意事项                                                                 |
| 何和松医师             | 何和松医师 (周一)                                                                                                    |                                                                        |
| 黄惠萍医师             | 黄普觉医师                                                                                                    | <ol> <li>贴心提醒注意事项,体恤有些年长者们不懂得使用<br/>智能科技,所以只开放部分预约的时间在网上预约。</li> </ol> |
| 林莲湘医师             | 林英医师                                                                                                    | 2. 医师轮值日期没出现的话,是因为当天是公共假期                                              |
| 刘嘉扬医师             | 陆判海医师                                                                                                    | 或医师拿假。                                                                 |
| 苏成吉特需医师           | 许柏光特需医师                                                                                                    | 4. 必须提前一天,不可预约当日的时段。                                                   |
| 严朝新医师             | 眼科特邀 (林秋霞博士)                                                                                                    | 5. 同一天内只允许预约一个医师门诊时段。                                                  |
| 杨昌志医师             |                                                                                                    | 6. 最多只能有2个来临预约 (不同医师)。<br>7 避免太院过于拥挤 请各位车辆约前的10~15分                    |
| お日心区が             | 山本本医師                                                                                                    | 钟前到本院。登记仅在您预约的时间前的3 <del>0分钟才能</del>                                   |
| 赵矢尔行箭达卯           | 确定预约                                                                                                    | 办理。 3 📿 确定预约                                                           |
| TH X7 (9) (2)     | The pair of the second second s |                                                                        |

查询来临预约

i. 请选择"预约历史记录",然后点击"自己的预约",预约状态:来临,以下将显示您的 预约资料(预约日期,时间,地点以及病患姓名)。

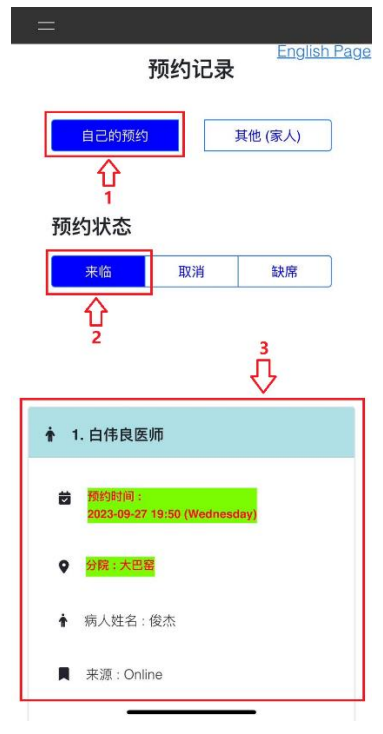

 ii. 请选择"预约历史记录",然后点击"其他(家人)",预约状态:来临,以下将显示您 家人的预约资料(预约日期,时间,地点以及病患姓名)。

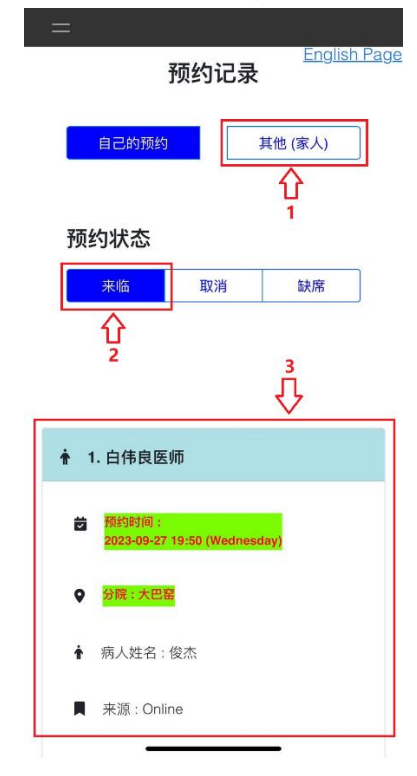

## 更改预约

i. 请选择"预约历史记录", 然后点击"更改预约"。

| English Page                             | =                                              |
|------------------------------------------|------------------------------------------------|
| 预约记录                                     |                                                |
| 自己的预约 其他 (家人)                            | ↑ 1. 白伟良医师                                     |
| 预约状态                                     | ★ 預約時间:<br>2023-09-27 19:50 (Wednesday)        |
| 来临 取消 缺席                                 | ♀ 分院:大巴窑                                       |
|                                          | ★ 病人姓名:俊杰                                      |
|                                          | ■ 来源 : Online                                  |
| ▲ 1. 白伟良医师                               | <b>之</b> 操作时间: 2023-09-13 10:03                |
| ● 新始時前:     2023-09-27 19:50 (Wednesday) | ✔ 操作者:JUNJIE                                   |
| ♀ 分解:大巴醫                                 | 更改预约                                           |
| ★ 病人姓名:俊杰                                | 取消预约                                           |
| ■ 来源: Online                             | $\leftarrow$ $\rightarrow$ $\frown$ $\bigcirc$ |
|                                          |                                                |

ii. 选择新的预约日期和时间。提交前,请仔细阅读注意事项,并确认您的预约。

| < 🔒 of                                         | fice.zhonghuay                        | /iyuan.com                                | ₾ …           |
|------------------------------------------------|---------------------------------------|-------------------------------------------|---------------|
| 自己预约的                                          | 时间                                    |                                           |               |
| 2023-09-27                                     | 19:50:00                              |                                           |               |
| 已预约的<br>白伟良医师                                  | 医师                                    |                                           |               |
| Ⅲ 医师简介<br>主治医师<br>专长:中医肿<br>->早班-星其<br>->晚班-星其 | * <b>/ 轮班</b><br>瘤专病、中医内科<br>月2<br>月3 | 4、针灸                                      |               |
| 新预约日                                           | 期                                     |                                           | _             |
| 9月                                             | 10月                                   | 11月                                       |               |
| 09-19 Tue                                      | 09-20 Wed                             | 09-26 Tue                                 |               |
| 09-27 Wed                                      | ]                                     |                                           |               |
| ● 新预约时<br>10:57:00                             |                                       | 2                                         |               |
| 注意事项                                           |                                       |                                           |               |
| 不能更改预约<br>再重新一个新                               | l分院和预约医lf<br>预约。                      | <ul> <li>新, 欲更改请助</li> <li>3 →</li> </ul> | 双消该预约<br>确定更改 |
| $\leftarrow$                                   | $\rightarrow$                         |                                           | Ð             |
|                                                |                                       |                                           |               |

## 取消预约

i. 请选择"预约历史记录", 然后点击"取消预约"。

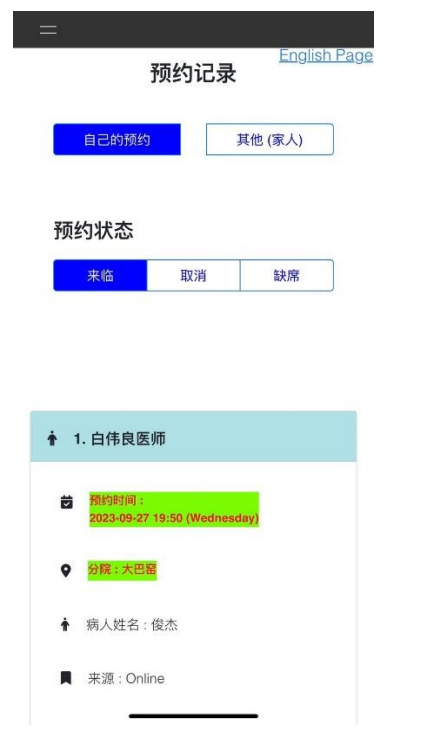

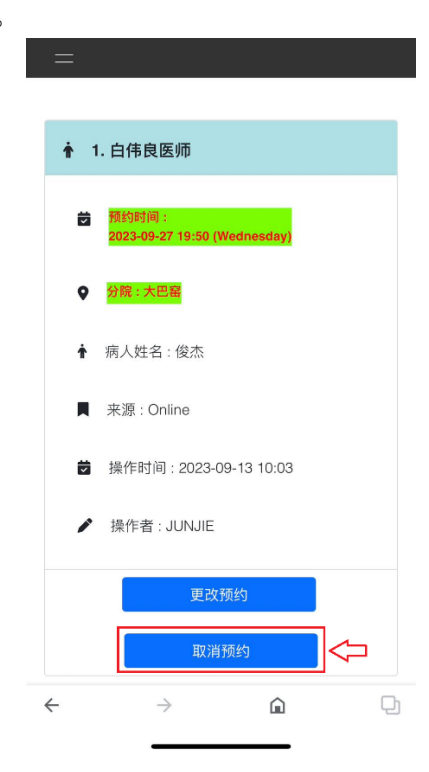

## ii. 点击"OK"取消预约。

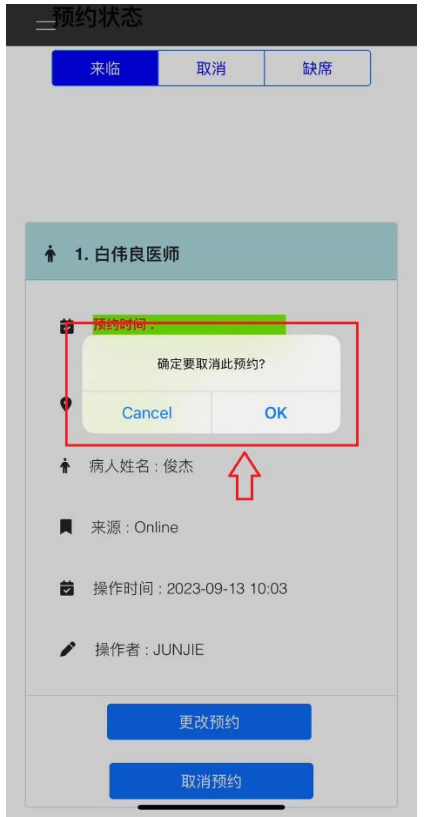